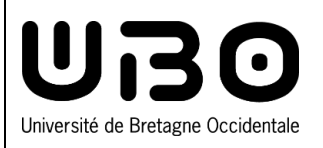

- 1. Connectez-vous à l'ENT : http://ent.univ-brest.fr/.
- 2. En haut à droite, cliquez sur votre prénom/nom (votre profil) puis sur Mon compte

| •                                                       | Débuter avec Firefox 🗋 Sites UBO 🗋 Outi                                                                                                    | ils DUN 🗋 Astuce bureautique 🔞 Conju                                                                                                    | gaison de tous I 🧧 La Poste 🏼 🏦 Moodl | e Formation Ex 🕒 Comment filmer un Di | 🚺 touticphoto - Contour 💥 Host Li   | ist Cathy Joncour 🛛 📎 🗋 Autres marque-page         |  |  |
|---------------------------------------------------------|----------------------------------------------------------------------------------------------------|----------------------------------------------------------------------------------------------------|---------------------------------------|---------------------------------------|-------------------------------------|----------------------------------------------------|--|--|
| Univ                                                    | ridi de Bretagne Occidentale Mon ENT                                                                                                    | Q R                                                                                                    | echercher un outil                    | oliquez sur vo                        | tre profil                          | Mon compte                                         |  |  |
| •                                                       | Accueil                                                                                                    |                                                                                                    |                                       |                                       | 🗗 Ajou                              | <sup>It</sup> Réinitialiser mon ENT <sup>nes</sup> |  |  |
|                                                         |                                                                                                    |                                                                                                    |                                       | 0                                     | TT I                                | Déconnexion                                        |  |  |
|                                                         | , ★                                                                                                    | *                                                                                                    |                                       | <b>&gt;</b>                           | <b>a</b> :                          |                                                    |  |  |
|                                                         | Anniversaire UBO                                                                                                    | Outils numériques                                                                                                    | Messagerie                            | UBOchat                               | Annuaire                            | Demande d'assistance<br>informatique               |  |  |
|                                                         |                                                                                                    | G                                                                                                    | 000                                   | e<br>)                                | e<br>2                              | ?                                                  |  |  |
|                                                         | Revue de presse                                                                                                    | Anti-plagiat                                                                                                    | UBO Cloud                             | ETUChat                               | Emploi du temps                     | Outils de sondage                                  |  |  |
|                                                         |                                                                                                    |                                                                                                    |                                       | Mon compte i                          | Mon compte informatique             |                                                    |  |  |
| 3. (                                                    | . Cliquez sur <b>Modifier mon mot de passe</b> Gestion de vo                                                                                                    |                                                                                                    |                                       |                                       | e votre compte i                    | votre compte informatique UBO                      |  |  |
|                                                         |                                                                                                    | Bonjour Axel Delor.                                                                                                    |                                       |                                       |                                     |                                                    |  |  |
|                                                         | Selectionnez une des actions suivantes :                                                                                                    |                                                                                                    |                                       |                                       |                                     |                                                    |  |  |
|                                                         |                                                                                                    |                                                                                                    |                                       | Voir mes informations                 | <u>de messagerie (quota, alias)</u> |                                                    |  |  |
| 4. F                                                    | Renseignez les informations demandées                                                                                                    |                                                                                                    |                                       |                                       |                                     |                                                    |  |  |
| 5. (                                                    | iquez sur le bouton Mettre à iour                                                                                                    |                                                                                                    |                                       |                                       |                                     |                                                    |  |  |
| _                                                       |                                                                                                    |                                                                                                    | -<br>                                 |                                       |                                     |                                                    |  |  |
|                                                         | Mon compte informatique                                                                                                    |                                                                                                    |                                       |                                       |                                     |                                                    |  |  |
|                                                         | Changer votre mot de passe                                                                                                    |                                                                                                    |                                       |                                       |                                     |                                                    |  |  |
|                                                         |                                                                                                    |                                                                                                    | Votre mot de passe do                 | oit respecter les règles suivan       | tes                                 |                                                    |  |  |
|                                                         | <ul> <li>* Saisissez votre nouveau mot de passe :</li> <li>* Répétez votre nouveau mot de passe :</li> </ul>                                                                                                    | issez votre nouveau mot de passe :       1. Au moins 12 caractères.         2. Au moins 4 types de caractères différents parmi : minuscules, majuscules, chiffres, caractères spéciaux (,I+*é@)         3. Caractères spéciaux non autorisés : €, #         4. Vous ne pouvez pas reprendre un de vos anciens mots de passe. |                                       |                                       |                                     |                                                    |  |  |
|                                                         | Mettre à jour 🖉 Annuler                                                                                                    |                                                                                                    |                                       |                                       |                                     |                                                    |  |  |
|                                                         | Quelques règles à prendre en compte :         • Règle 1: Ne jamais communiquer son mot de passe à une tierce personne.         • Règle 2: Utiliser un mot de passe le plus long possible.         • Règle 3: Ne pas réutiliser ce mot de passe pour un autre service. |                                                                                                    |                                       |                                       |                                     |                                                    |  |  |
|                                                         |                                                                                                    |                                                                                                    |                                       |                                       |                                     |                                                    |  |  |
| -> Recommandations pour le choix d'un bon mot de passe. |                                                                                                    |                                                                                                    |                                       |                                       |                                     |                                                    |  |  |
|                                                         | Suite à votre changement de mot de passe, n'oubliez pas que certains services seront impactés par cette modification dont :                                                                                                    |                                                                                                    |                                       |                                       |                                     |                                                    |  |  |
|                                                         | <ul> <li>Connexion au wifi.</li> <li>L'accès à votre messagerie :</li> <li>Les applications authentifiée</li> </ul>                                                                                                    | via votre client : thunderbird, ma                                                                                                    | ail, etc.<br>moodle_etc               |                                       |                                     |                                                    |  |  |

Les applications sur votre smartphone : wifi, mail, agenda, etc.

## contributeurs :

| Noms                  | Date       | Type de modification                                            | Version |
|-----------------------|------------|-----------------------------------------------------------------|---------|
| Morgane Chapalain     | 27/06/2016 | Création                                                        | V1      |
| Axel Delor            | 16/04/2018 | Mise à jour captures, nouvel<br>ENT et remaniement<br>procédure | V2      |
| Solène Cousse (DSIUN) | 20/10/2021 | Version simplifiée                                              | V3      |

univ-brest.fr